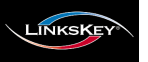

#### Active Sync Replication (A.S.R) for all-time full DDC emulation User-definable Hotkey Preceding Sequence Factory Default Restore Hotkey

# LKV-7308 / LKV-7308-KIT LKV-7316 / LKV-7316-KIT

8/16-port 19" USB PS/2 Rackmount KVM Switch

# **Quick Installation Guide**

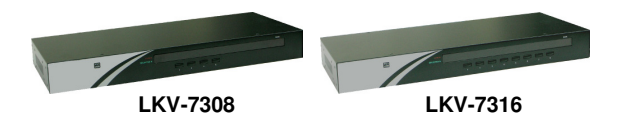

LKV-7308 / LKV-7316 Rackmount USB PS/2 KVM Switches

Thank you for purchasing the LKV-7308 / LKV-7316 8-Port/16-Port Rackmount USB PS/2 KVM Switch! With our highly reliable and quality product, user can enjoy countless benefits from using it.

### Introduction

The LKV-7308/LKV-7316 Rackmount USB PS/2 KVM switch supports USB interface and legacy PS/2 interface on both console side and PC side. You can use either PS/2 or USB keyboard/mouse on the console side as well as either PS/2 or USB interfaces on the PC side. It is especially useful when your server room is inhabited with legacy computers with only PS/2 interfaces and yet with some newer computers equipped with only USB interfaces.

The rackmount design offers a neat placement of the KVM switch units on the rack for centralized management and also for security enhancement that could be provided by a locked server room. You can simply place it on desktop or mount it on a standard 19" rack for more secured and centralized management.

To ensure ultimate video compatibility requirements on recent operating systems, such as Windows 7 and Mac OS X, this KVM switch features advanced Active Sync Replication (A.S.R) technology which supports all-time full DDC emulation so that the video compatibility will be as constant and stable as it should be, no matter how you switch. This all-time full DDC emulation can get rid of those problems that are related to the absence of appropriate DDC data on the KVM switch when port switching is taken place.

### **Out-of-the-box Installation**

Take the KVM Switch out of the box and begin installation.

- Set up your local console: Connect the shared keyboard, mouse and VGA monitor to the console connectors on the backpanel of your KVM switch. (Note: keep KVM switch power off at this step).
- 2. **Power on the console VGA monitor**: Plug in the power cable of monitor and turn on the monitor.
- 3. **Power on the KVM switch**: Power on the KVM switch by plugging in the provided power adapter to the power jack on the backpanel.
- 4. Connect servers/ computers to the KVM switch:
  - i. Make sure computers that are to be connected to the KVM switch are powered off.
  - ii. Use our special 3-in-1 KVM combo cable (see below image) to connect each of your computers to the PC ports at the backpanel of the KVM switch. When connecting with a PS/2 computer, just add an USB-to-PS/2 adapter to the USB connector and you'll have a PS/2 connector for mouse. When connecting with a USB computer, just plug the USB connector to computer and leave the PS/2 connector free. Do not connect both USB connector without adapter and PS/2 connector to a computer at the same time.

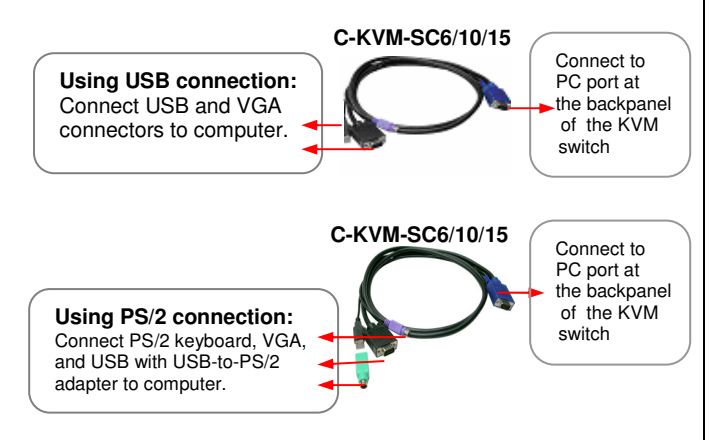

### Special integrated USB & PS/2 KVM combo cable

- iii. Select the desire port first then power on the connected computer.
- 5. Repeat step 4 and 5 for the remaining computers.

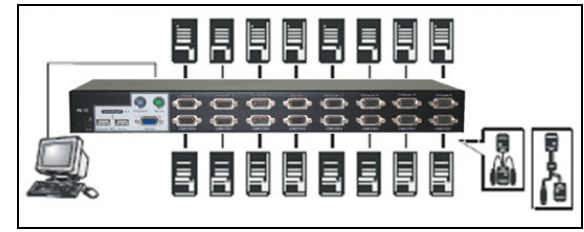

**Connection Diagram** 

After your computer is powered up, the keyboard and mouse will be recognized and now you can begin operating the switch.

Note: If you experience mouse lock on any of your computer, you can use the mouse reset hotkey sequence to regain the mouse control (see the **Quick Reference Sheet**).

### Operation

There are two methods to select a specific computer, using a frontpanel push button or a hotkey sequence.

#### **Front-Panel Push Buttons**

The front-panel buttons let you have direct control over KVM switch operation and port switching. Simply press a button to switch to its corresponding port. See the **Quick Reference Sheet**.

### **Keyboard Hotkeys**

A keyboard hotkey sequence consists of at least three specific keystrokes: (See the **Quick Reference Sheet**)

Hotkey sequence = [ScrLk]<sup>\*</sup> + [ScrLk]<sup>\*</sup> + Command key(s) \* User-definable = SCROLL LOCK, CAPS, F12 or NUM LOCK

**Hotkey preceding sequence configuration:** For users who want to use a preceding sequence other than two consecutive Scroll Locks, there is also one convenient way to configure it. (1)Hit ScrollLock + ScrollLock + H, then two beeps will signal readiness for new preceding sequence selection [or Press and hold down the last front-panel button (Button 8 or 16) until you hear two beeps, release the button.] (2) Select and press the key you would like to use as your preceding sequence (SCROLL LOCK, CAPS, F12 or NUM LOCK keys are available for selection) and you'll hear a beep for selection confirmation. Now you can use the new preceding sequence to execute your hotkey commands.

**Note**: The two consecutive ScrLk (scroll lock) keystrokes should be pressed within 2 seconds and the following command key(s) should also be pressed within 2 seconds in likewise manner. Otherwise, the hotkey sequence will not be validated.

For detailed Hotkey sequences and their corresponding functional commands. See the **Quick Reference Sheet**.

## **Quick Reference Sheet**

| 19" Rackmount USB PS/2 KVM Switch / Operation Commands for Hotkeys / Front-Panel Button<br>Hotkey sequence = [ScrLk] + [ScrLk] + Command key(s) * User-definable Preceding sequence = SCROLL LOCK, CAPS, F12 or NUM LOCK |                                                                                                    |                                                                                                    |                                                                                                    |
|----------------------------------------------------------------------------------------------------|----------------------------------------------------------------------------------------------------|----------------------------------------------------------------------------------------------------|----------------------------------------------------------------------------------------------------|
| Command                                                                                                    | Hotkeys                                                                                                    | Front-panel Button                                                                                                   | Description                                                                                                    |
| Select PC port                                                                                                    | $\frac{\text{ScrLk} + \text{ScrLk} + (x) + (y)^{1}}{xy = 01 \sim 16 \text{ for PC port number}}$                                                                                                    | Press the corresponding front-panel button to select the desired PC port                                             | Select the active PC port                                                                                                    |
| Next lower PC port                                                                                                    | ScrLk + ScrLk + 1 (arrow up)                                                                                                    |                                                                                                    | Select the next lower PC port<br>(Switch only to the next lower port with live power input from<br>PS/2 or USB interface)                                         |
| Next higher PC port                                                                                                    | ScrLk + ScrLk + [] (arrow down)                                                                                                    |                                                                                                    | Select the next higher PC port<br>(Switch only to the next higher port with live power input<br>from PS/2 or USB interface)                                       |
| Previous PC port                                                                                                    | ScrLk + ScrLk + ← (Backspace)                                                                                                    |                                                                                                    | Toggle between the previous port and current port                                                                                                    |
| Beep Sound On/Off<br>[default = ON]                                                                                                    | ScrLk + ScrLk + B                                                                                                    |                                                                                                    | Toggle on/off the beep sound for hotkey/port switching<br>operation                                                                                               |
| Mouse/Keyboard Reset <sup>2</sup>                                                                                                    | ScrLk + ScrLk + End                                                                                                    | -                                                                                                    | Reset mouse/keyboard                                                                                                    |
| Autoscan                                                                                                    | ScrLk + ScrLk + S                                                                                                    |                                                                                                    | Autoscan through every connected port for quick screen browsing of each port (scan delay = 10 sec.)                                                               |
| Define Hotkey Preceding Sequence<br>[default = ScrLk + ScrLk]                                                                                                    | ScrLk + ScrLk + H + (y)<br>(y) = SCROLL LOCK, CAPS, F12, or NUM LOCK                                                                                                    | Press and hold down last button (Button 8 /<br>Button 16) till two beeps, release the button,<br>then press (y) key. | Select the hotkey preceding sequence among 4 alternative keys                                                                                                    |
| Restore to Factory Default <sup>3</sup>                                                                                                    | ScrLk + ScrLk + R                                                                                                    |                                                                                                    | Restore to factory setting [factory default = beep sound ON /<br>hotkey preceding sequence set to ScrLk + ScrLk / set DDC<br>to KVM default ( not monitor DCC ) ] |
| Autoscan with Programmable Delay<br>Time<br>[default = 10 seconds]                                                                                                    | $ScrLk + ScrLk + S + [x]^{1}$<br>$x = 0^{9}$<br>$1 \rightarrow 10^{"}; 2 \rightarrow 20^{"}; 3 \rightarrow 30^{"}; 4 \rightarrow 40^{"}; 5 \rightarrow 50^{"}$<br>$6 \rightarrow 60^{"}; 7 \rightarrow 70^{"}; 8 \rightarrow 80^{"}; 9 \rightarrow 90^{"}; 0 \rightarrow 100^{"}$ |                                                                                                    | Autoscan with a user-defined delay time within a range of 10<br>~ 100 seconds. [Default = 10 seconds]                                                             |
| Stop Autoscan                                                                                                    | Press any key on keyboard                                                                                                    | Press any button                                                                                                    | Terminate Autoscan activity                                                                                                    |

#### Notes

1. You can use either top row number keys or the keypad number keys for hotkeys commands.

2. In normal usage condition, mouse/keyboard should not require any use of this hotkey. However, if you encounter keyboard/mouse lockup or other problems, you can use this keyboard/mouse reset hotkey to facilitate recapturing of the keyboard/mouse device on the connected PC.

3. If your hotkey preceding sequence has been changed by a previous user, and you don't know what it is exactly, please just try over the possible alternatives: either they are SCROLL LOCK, CAP, F12 or NUM LOCK. You should be able to find what the currently preceding sequence is within a minute.

LED information: a solid red-lit LED indicates a live power input for that specific port; a solid green-lit LED indicates an active port; a flashing green LED indicates no connection for the active port (i.e. no power input from the active port).

Hotkey convention: The hotkey notation ScrLk + ScrLk + (key), denotes that you should hit the individual key consecutively one at a time, not simultaneously.

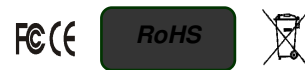

Technical Support E-mail: <u>btitech@linkskey.com</u> Website: www.linkskey.com